# Rejestracja żetonowa na obieralne przedmioty obcojęzyczne UBPO

1. Zaloguj się do systemu USOSweb <u>https://login.usos.agh.edu.pl/cas/login</u> i przejdź do zakładki "**DLA STUDENTÓW**"

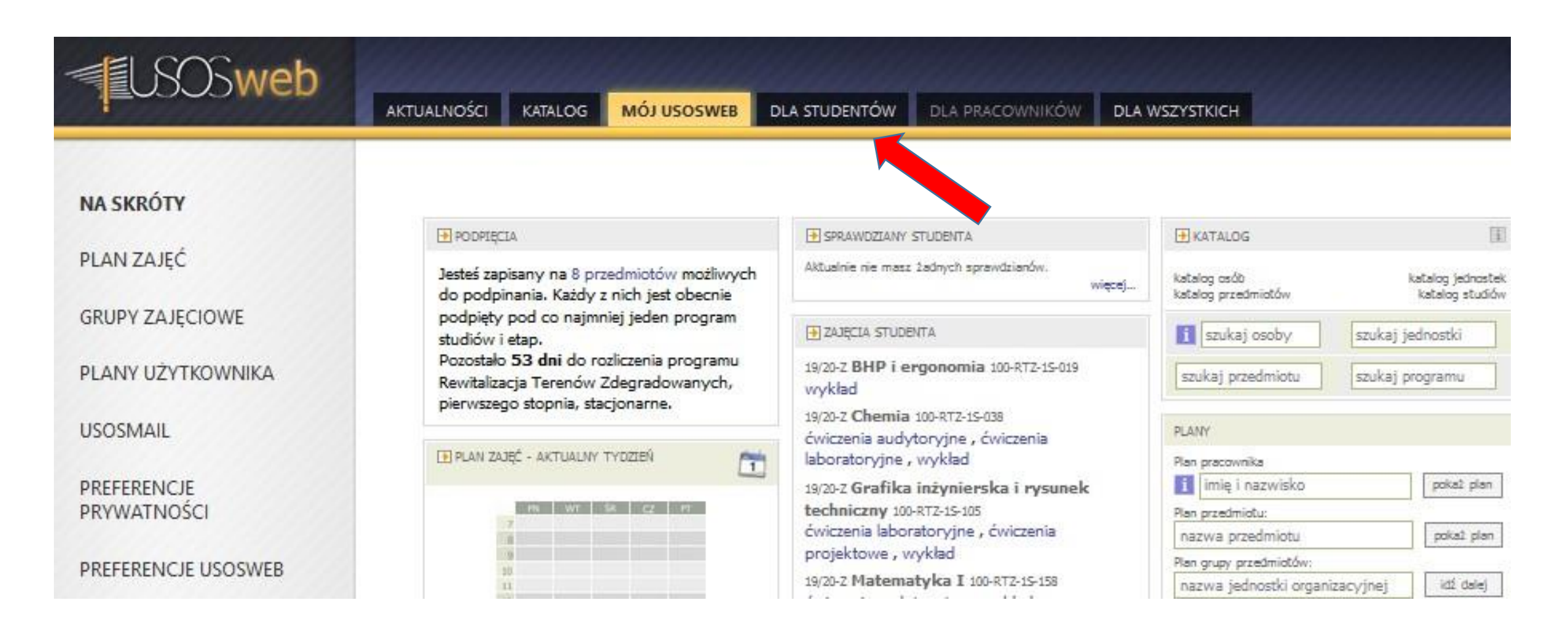

#### 2. Kliknij opcje "żetonowe", w menu REJESTRACJE, po lewej stronie ekranu.

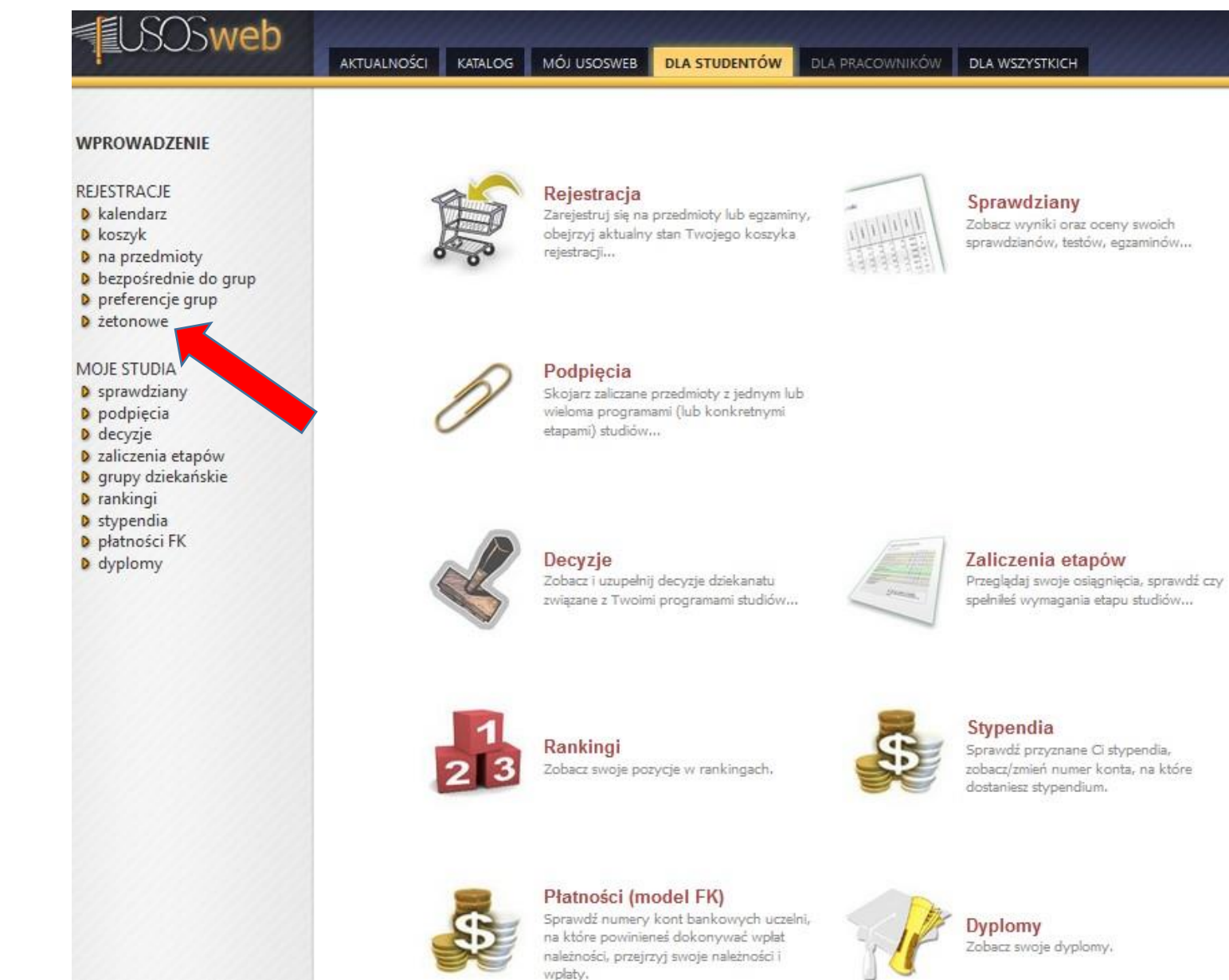

3. Pokażą się dostępne rejestracje żetonowe. Wybierz rejestrację "UBPO-INT-SPRING2020" - Zapisy studentów na obieralne przedmioty obcojęzyczne UBPO i kliknij "Przejdź do rejestracji".

| USOSweb                                                                                             | AKTUALNOŚCI                       | KATALOG MÓJ USOSWE                                                                                           | B DLA STUDENTÓW DLA PRACO                                                  | WNIKÓW DLA WSZYSTKICH  |                            |  |
|----------------------------------------------------------------------------------------------------|-----------------------------------|----------------------------------------------------------------------------------------------------|----------------------------------------------------------------------------|------------------------|----------------------------|--|
| WPROWADZENIE<br>REJESTRACJE<br>D kalendarz<br>D koszyk<br>D na przedmioty<br>D bezpośrednie do grup | Rejes<br>Wyświe<br>UBPC<br>Zapisy | stracje żetonowe<br>tlaj niedostępne rejestracje <b>[</b><br>D-INT-SPRING2020<br>studentów na obieralne prze | edmioty obcojęzyczne UBPO [UBPO-IN                                         | T-SPRING2020]          | oczekiwanie na rejestrację |  |
| <ul> <li>preferencje grup</li> <li>żetonowe</li> <li>rejestracje</li> </ul>                         |                                   | l tura zapisów UBPO-INT                                                                                      | rozpocznie się za 3 godziny<br>7 stycznia 2020 12:00 - 3 lutego 2020 23:59 | 10 × INTCOURSES-19/20L | 888▲                       |  |
| <ul> <li>p moje żetony</li> <li>p aktualności</li> </ul>                                            | Przejdź do rejestracji 🗈          |                                                                                                    |                                                                            |                        |                            |  |

4. Pokażą się szczegółowe informacje dot. rejestracji "Zapisy studentów na obieralne przedmioty obcojęzyczne UBPO", wraz z listą przedmiotów dostępnych do zapisów.

5. Aby zapisać się na przedmiot/y, kliknij checkbox, obok wybranego przedmiotu/ów.

Zapisy studentów na obieralne przedmioty obcojęzyczne UBPO UBPO-INT-SPRING2020

| ✓ Moje rejestracje (0)                                                      | INTCOURSES-19/20L)  tylko darmowe żetony  wymagane podpięcia |
|-----------------------------------------------------------------------------|--------------------------------------------------------------|
| Wyświetlaj tylko przedmioty z wolnymi<br>niejscami                          |                                                              |
| Ukryj przedmioty, na które nie mogę się<br>arejestrować                     |                                                              |
| Pokazuj tylko te przedmioty i grupy,<br>tóre mają grupy dedykowane dla mnie |                                                              |
| 🚺 Filtruj według dni tygodnia                                               | ~ ·                                                          |
| Filtruj według prowadzących                                                 | Wybierz osobę                                                |
| 🛿 Filtruj według grup przedmiotów                                           | Wybierz grupę przedmiotów                                    |
|                                                                             |                                                              |
| iltr:                                                                       |                                                              |

 [100-INTCOURSE-x8-009] Analysis of the company and management problems
 Semestr letni 2019/2020

 [100-INTCOURSE-x8-009] Analysis of the company and management problems
 Semestr letni 2019/2020

 [100-INTCOURSE-x8-009] Environmental risk assessment in exploration and mining
 Semestr letni 2019/2020

6. Kliknij **koszyk** przy wybranym przedmiocie, aby złożyć na niego aplikacje. Wybranie konkretnej grupy ćwiczeniowej, do której przypisane są żetony, oznacza jednoczesny zapis na wykład w ramach tego przedmiotu.

7. Liczba żetonów odpowiada liczbie ECTS, którą student otrzyma po zaliczeniu przedmiotu.

8. Kliknij szczegóły aby sprawdzić grafik przedmiotu.

Zapisy studentów na obieralne przedmioty obcojęzyczne UBPO UBPO-INT-SPRING2020

| ✓ Moje rejestracje (0)                                                     | × INTCOURSES-19/20L) Utylko darmowe żetony 🚺 wymagane podpięcia 🛐 |
|----------------------------------------------------------------------------|-------------------------------------------------------------------|
| Wyświetlaj tylko przedmioty z wolnymi<br>iejscami                          |                                                                   |
| Ukryj przedmioty, na które nie mogę się<br>arejestrować                    |                                                                   |
| Pokazuj tylko te przedmioty i grupy,<br>óre mają grupy dedykowane dla mnie |                                                                   |
| Filtruj według dni tygodnia                                                | v                                                                 |
| Filtruj według prowadzących                                                | Wybierz osobę                                                     |
| Filtruj według grup przedmiotów                                            | Wybierz grupę przedmiotów                                         |

Liczba wyświetlanych przedmiotów: 55 spośród 55. Użyj filtrów, by łatwiej znaleźć zajęcia. Sortowanie przedmiotów po kodzie/nazwie przedmiotu

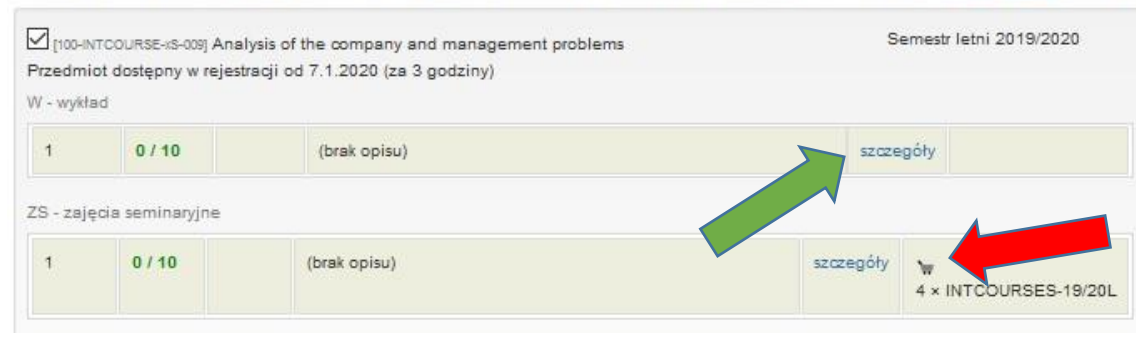

## 9. Kliknij "**pokaż zajęcia na planie**" aby zobaczyć grafik przedmiotu.

### Szczegóły grupy

#### Informacje ogólne

| Przedmiot                            | Analysis of the company and management problems [100-INTCOURSE-xS-009]                  |
|--------------------------------------|-----------------------------------------------------------------------------------------|
| Cykl dydaktyczny                     | Semestr letni 2019/2020                                                                 |
| Język wykładowy                      | Angielski                                                                               |
| Przedmiot dostępny w rejestracji od  | 7.1.2020 (za 3 godziny)                                                                 |
| Opis grupy                           | (brak opisu)                                                                            |
| Typ zajęć                            | zajęcia seminaryjne                                                                     |
| Liczba godzin                        | 15                                                                                      |
| Punkty ECTS                          | 4                                                                                       |
| Prowadzący                           | dr inż. Barbara Kowal                                                                   |
| Termin i miejsce                     | pokaż zajęcia na planie 🗄<br>Wtorek , 16:15 - 17:45<br>sala 317<br>A-1 jaki jest adres? |
| Koszt                                | 4 × INTCOURSES-19/20L                                                                   |
| Liczba miejsc (zarejestrowani/limit) | 0/10                                                                                    |
| Grupy dedykowane                     |                                                                                         |
| Czy zapisany                         | NIE                                                                                     |

#### Tryb rozliczania przedmiotu

Ocena końcowa z przedmiotu

## Grafik przedmiotu w układzie tygodniowym

Analysis of the company and management problems 100-INTCOURSE-xS-009 Plan zajęć - Semestr letni 2019/2020

| Ustawienia planu: poka | aż wersję HTML   powięks                      | sz   drukuj plan | pokaż zaawansowane usta | wienia |  |  |  |
|------------------------|-----------------------------------------------|------------------|-------------------------|--------|--|--|--|
| Poniedziałek           | Wtorek                                        | Środa            | Czwartek                | Piątek |  |  |  |
| 20                     |                                               |                  |                         |        |  |  |  |
| 0                      |                                               |                  |                         |        |  |  |  |
| 0                      |                                               |                  |                         |        |  |  |  |
| 0                      |                                               |                  |                         |        |  |  |  |
| 0                      |                                               |                  |                         |        |  |  |  |
| 0                      |                                               |                  |                         |        |  |  |  |
| 80                     |                                               |                  |                         |        |  |  |  |
| 0                      |                                               |                  |                         |        |  |  |  |
| 10                     | 14:30, yc1<br>wykład (317 ), Barbara<br>Kował |                  |                         |        |  |  |  |
| ×                      | 16:15, gt 1                                   |                  |                         |        |  |  |  |
| 0                      | zajęcia seminaryjne<br>(317), Barbara Kowal   |                  |                         |        |  |  |  |

Wszystkie zajęcia odbywają się w budynku: A-1